**Course Template** can help you get started, if you are new to using D2L to build a technology-enabled course.

# 1. What is it?

The template is a course that you can import into your course shell. It has

- Welcome Module and Module One set up
- Placeholders for the content in these modules
- > Welcome message in News that can be edited
- Copyright folder under Manage Files.

## 2. What does it look like?

## A. Modules and Content Placeholders

(You can easily edit the Modules and add content to the placeholders.)

| My Home 🔿 Course Template - Te 👻 | 🔯   💐 💐 🎇 Rita St                                                                                                    | evens 👻 🔅    |
|----------------------------------|----------------------------------------------------------------------------------------------------|--------------|
| earch Topics Q                   | Table of Contents *                                                                                                    | Settings     |
| 🛒 Overview                       | Import Course 🔻 🧳 Bulk Edit Related Tools 👻 Expand All                                                                                                 | Collapse All |
| Bookmarks                        | = Welcomel                                                                                                    | ~            |
| Course Schedule                  |                                                                                                    |              |
| Table of Contents                | You can add a brief note here to let the students know what is in the modu.<br>To do this, click this text, delete this note and add your information. | le.          |
| Welcome! 2                       |                                                                                                    |              |
| 1   Name the module              | New  Add Existing Activities                                                                                                    |              |
| 2   Name the module              | E Course Overview                                                                                                    | $\checkmark$ |
| 3   Name the module              | E Course outline 👻                                                                                                    | 4            |
| Add a module                     |                                                                                                    |              |
|                                  | = 1   Name the module                                                                                                    | Ý            |
|                                  | Click the title, <b>1   Name the module</b> to change it. Choose something description example "Resume writing."                                       | otive, for   |
|                                  | You can add a brief note here to let the students know what is in the modu                                                                             | le.          |
|                                  | To do this, click this text, delete this note and add your information.                                                                                |              |
|                                  | New   Add Existing Activities                                                                                                    |              |
|                                  | ≡ 🕥 Module resource 👻                                                                                                    | $\checkmark$ |
|                                  |                                                                                                    |              |

#### B. Instructions on how to change file

(Instructions on how to add your content to a placeholder is included)

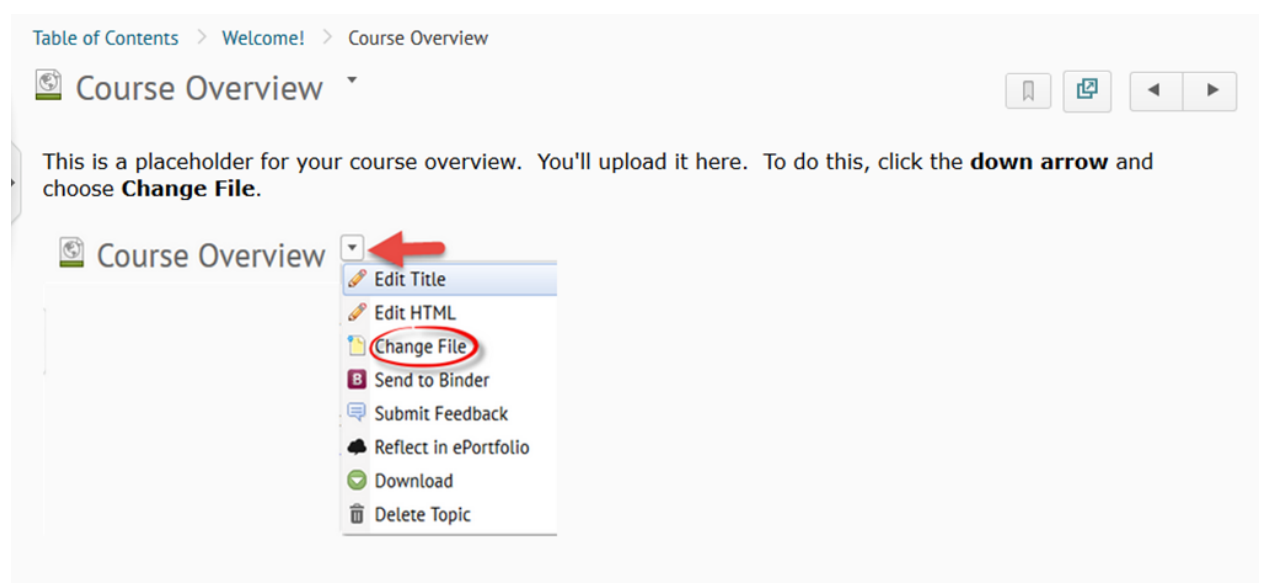

The course overview is a document used to introduce your students to the course (why they are taking it) and to you. To view a sample, click <u>Course Overview</u>. if you like, you can download this sample, edit and upload here.

#### C. Welcome Message in News

(You can easily edit the welcome message in News.)

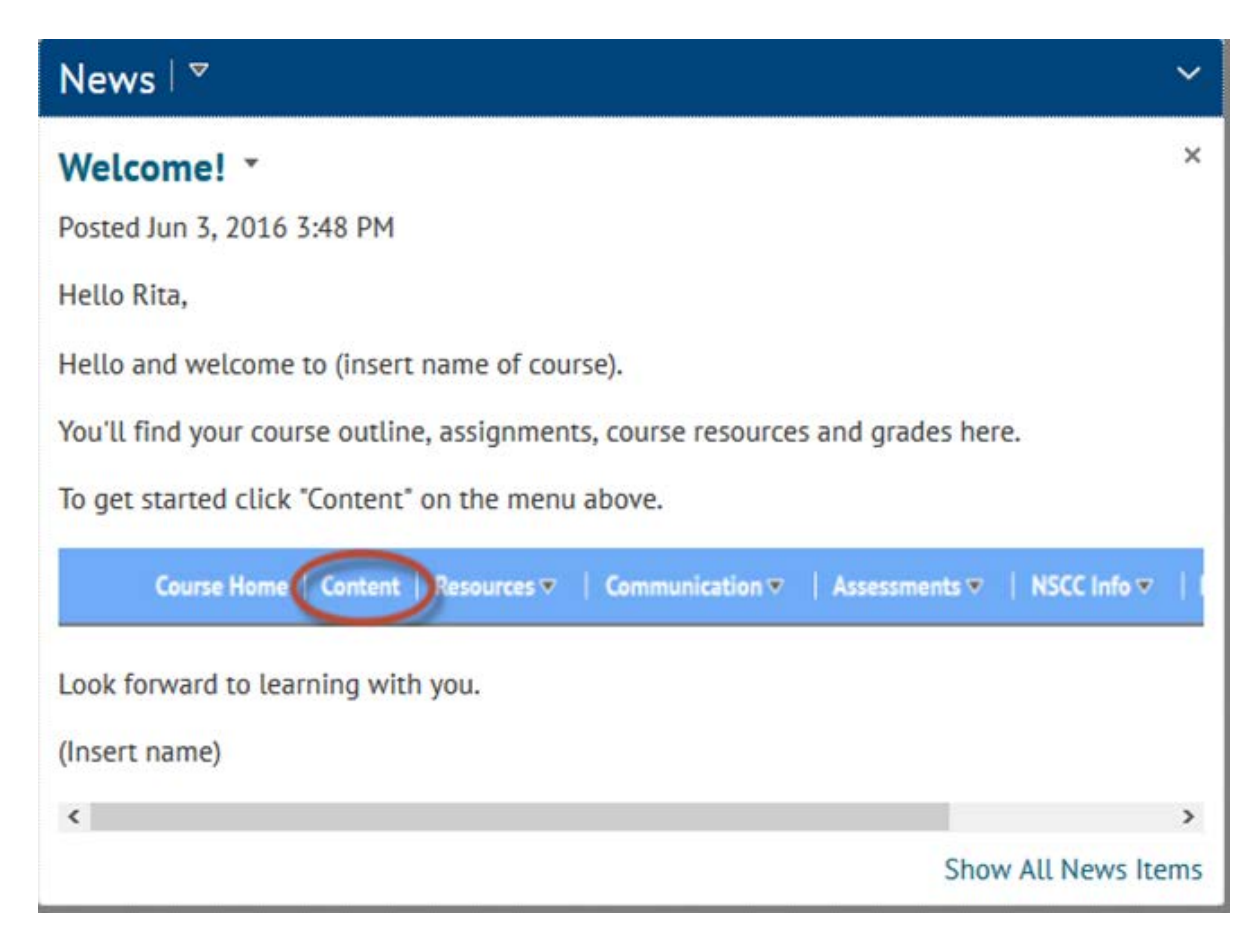

#### D. Copyright folder under Manage Files

(You can add any copyright permissions for your course to this folder.)

| Content     | Manage Files      | Cou     |
|-------------|-------------------|---------|
| Location: C | ontent 🕨 enforced | • 486   |
| 🔉 Hide Tre  | e 🍵 New File      | 🎦 Ne    |
| 🗉 눨 /conte  | nt/enforced/48670 | -D2L_TF |
| 🗁 Сор       | yright            |         |

# How to import the template into a course shell in D2L?

**STEP 1**: Click <u>D2L CourseTemplate</u>. Save the zip file to your computer. In some browsers (i.e. Edge) your choice will be to **Open Folder** because it was automatically downloaded.

| D2L_CourseTemplate (12).zip finished downloading. | Open | Open folder | View downloads | × |
|---------------------------------------------------|------|-------------|----------------|---|
|                                                   |      |             |                | * |

**Step 2**: Log into your course shell in D2L. Click **edit Course** and choose **Import/Export/Copy Components** 

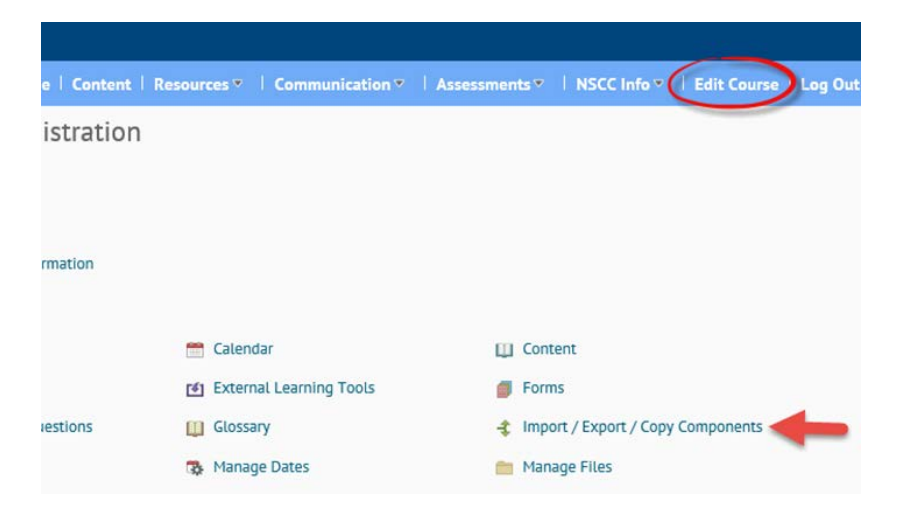

#### Step 3: Click Import Components and Start

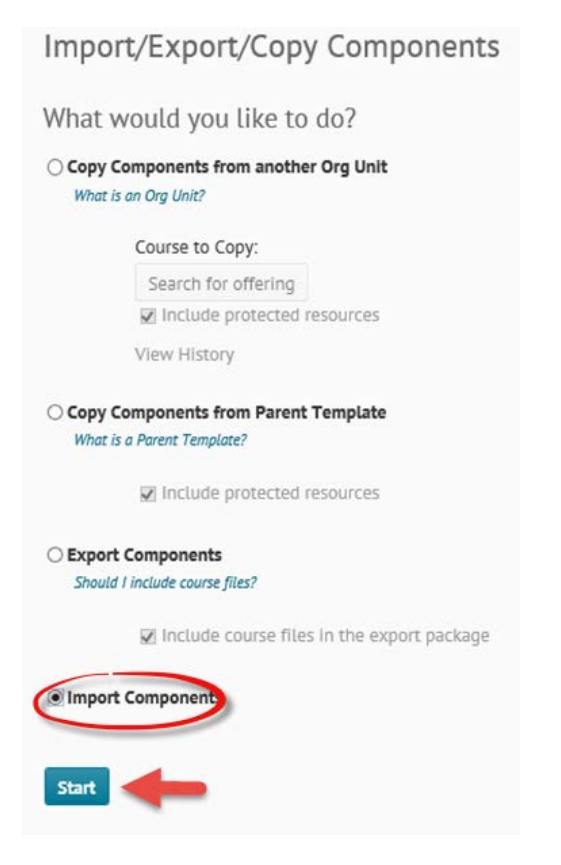

**Step 4**: Drag and drop the D2L Course Template zip file or click upload and browse for the file. Click **Import All Components**.

![](_page_5_Picture_3.jpeg)

Step 5: Once it has been successfully imported, click **View Content**.

![](_page_6_Picture_1.jpeg)

## Step 6: View content.

| Search Topics Q                                                      | Table of Contents *                                                                                                    | Settings     |
|----------------------------------------------------------------------|----------------------------------------------------------------------------------------------------|--------------|
| 🐺 Overview                                                           | Import Course 🔹 🤣 Bulk Edit Related Tools 👻 Expand All                                                                                                 | Collapse All |
| Bookmarks                                                            | = Welcomel                                                                                                    | V            |
| Course Schedule                                                      |                                                                                                    |              |
| E Table of Contents                                                  | You can add a brief note here to let the students know what is in the modul<br>To do this, click this text, delete this note and add your information. | .e.          |
| <ul> <li>Welcome!</li> <li>1   Name the module</li> <li>2</li> </ul> | New  Add Existing Activities                                                                                                    |              |
| 2   Name the module                                                  | E Course Overview                                                                                                    | $\checkmark$ |
| = 3   Name the module                                                | E Course outline T                                                                                                    | $\checkmark$ |
| Add a module                                                         |                                                                                                    |              |
|                                                                      | = 1   Name the module                                                                                                    | ~            |
|                                                                      | Click the title, <b>1   Name the module</b> to change it. Choose something descript example "Resume writing."                                          | tive, for    |
|                                                                      | You can add a brief note here to let the students know what is in the modul                                                                            | le.          |
|                                                                      | To do this, click this text, delete this note and add your information.                                                                                |              |
|                                                                      | New  Add Existing Activities                                                                                                    |              |
|                                                                      | Module resource                                                                                                    | $\checkmark$ |
|                                                                      | Assignment 1   Name it *                                                                                                    | 4            |

# You are now ready to start editing and adding content to your course shell.